| Информация | об | устройстве: |  |
|------------|----|-------------|--|
|------------|----|-------------|--|

| Имя устройства:        | Huawei E8372                                                                                                    |
|------------------------|----------------------------------------------------------------------------------------------------|
| Версия АО:             | CL1E8372HM                                                                                                    |
| Версия ПО:             | 21.210.03.00.778                                                                                                    |
| Версия веб-интерфейса: | 17.100.08.01.778                                                                                                    |
| GSM                    | 850/900/1800/1900 МГц                                                                                                    |
| LTE-FDD                | 800/900/1800/2100/2600 МГц                                                                                                    |
| Wi-Fi                  | 802.11b/g/n                                                                                                    |
| Поддержка карт памяти  | Місто SD до 32 ГБ                                                                                                    |
| OC                     | Windows XP SP3, Windows Vista SP1/SP2, Windows 7, Windows 8, Windows8.1 (не поддерживает Windows RT)<br>Mac OS X 10.6, 10.7 и 10.8 |
|                        | Подключение до 10 устройств по Wi-Fi.                                                                                              |
|                        | Два разъёма TS-9 для подключения внешней антенны.                                                                                  |

## Описание Huawei E8372:

Huawei E8372 - модель, предназначенная для использования как стационарно, так и мобильно. Питание роутер получает от любого USB. К примеру, это может быть связка с автомобильной зарядкой, просто подключив в планшет или ноутбук, или же универсальной аккумуляторной батареей, так называемые Power Bank.

#### Цель:

Предоставление доступа в интернет.

**Основной принцип работы Huawei E8372** сводится к получению сигнала от базовой станции сотового оператора для дальнейшего использования в качестве:

- 1. USB LTE модема;
- 2. Маршрутизатора для раздачи интернета по Wi-Fi;

### Инструкция по быстрой настройке Huawei E8372:

1. Для обеспечения выхода в интернет через USB-модем необходимо установить в слот **Huawei E8372** SIM-карту с поддержкой услуги 4G(LTE). Слот находится под крышкой устройства.

2. Для настройки модем **Huawei E8372** необходимо подключить в **USB** разъем ПК или ноутбука.

3. Далее на ПК или ноутбуке автоматически открывается браузер с меню для настройки мобильного устройства. Если по какой-то причине браузер с меню не запустился автоматически, то необходимо в адресной строке браузера (Mozilla Firefox, Internet explorer, Opera и т.д.) прописать IP адрес 192.168.8.1 и нажать Enter.

Далее выйдет окно авторизации, в котором в качестве **Имя пользователя** и **Пароль** необходимо указать слово **admin** в каждом поле и нажать **Вход**.

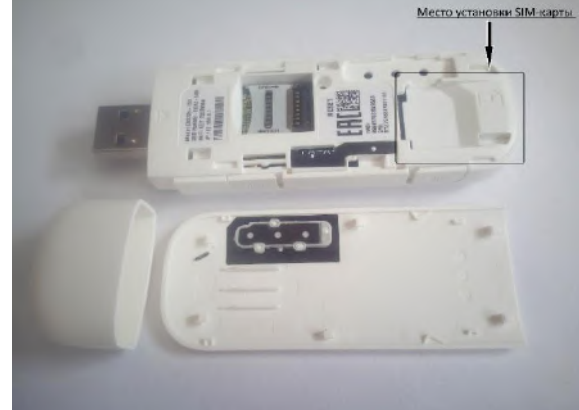

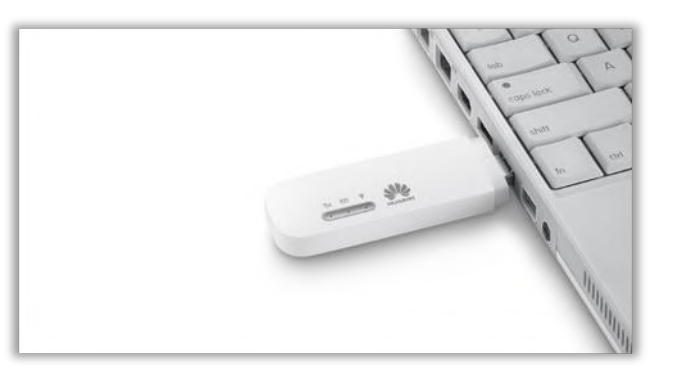

| Mobile WiFi       | × +                         |     |            |                   |                     |       |               | ar qualitar                    |             |   |   | ٥ |
|-------------------|-----------------------------|-----|------------|-------------------|---------------------|-------|---------------|--------------------------------|-------------|---|---|---|
| 192.168.8.1/html/ | quicksetup.html             |     |            |                   | ⊽ С 🔍 Л             | Тоиск |               | ☆ 🖻                            |             | + | ⋒ | ø |
|                   |                             |     |            |                   |                     |       | Русский -     | <ul> <li>Справка Вх</li> </ul> | од          |   |   |   |
|                   | HUAWEI                      |     |            |                   |                     |       |               | atl 🖵                          | <b>}</b> 0) |   |   |   |
|                   | Главная 🗉 Статистика 🗉      | SMS | Обновить   | Настройки         | Общий доступ        | При   | ложения       |                                |             |   |   |   |
|                   | Быстрая настройка           |     | Настро     | ойка пара         | метров проф         | иля   | ц             | laг 1 из 2                     |             |   |   |   |
|                   | Коммутируемое соединение    | 0   |            |                   |                     |       |               |                                |             |   |   |   |
|                   | Wi-Fi                       | 0   | Имя про    | филя:             |                     |       |               | V                              |             |   |   |   |
|                   | Безопасность                | 0   | Имя пол    | њзователя:        |                     |       |               |                                |             |   |   |   |
|                   | Система                     | 0   | Пароль:    |                   |                     |       |               |                                |             |   |   |   |
|                   |                             |     | Точка до   | ступа:            |                     |       |               |                                |             |   |   |   |
|                   |                             |     |            |                   |                     |       |               |                                |             |   |   |   |
|                   |                             |     | Вход       | _                 | 5                   |       | Новый профиль | Далее                          |             |   |   |   |
|                   |                             |     |            |                   |                     |       |               |                                |             |   |   |   |
|                   |                             |     | Имя поль   | зователя:         |                     |       |               |                                |             |   |   |   |
|                   |                             |     | admin      |                   |                     |       |               |                                |             |   |   |   |
|                   |                             |     | Пароль:    |                   |                     |       |               |                                |             |   |   |   |
|                   |                             |     | ••••       |                   |                     |       |               |                                |             |   |   |   |
|                   |                             |     |            |                   | Вход Отмена         |       |               |                                |             |   |   |   |
|                   |                             |     |            |                   |                     |       |               |                                |             |   |   |   |
|                   |                             |     |            |                   |                     |       |               |                                |             |   |   |   |
|                   | Политика конфиденциальности |     | 🥠 (C) 2006 | 6-2015 HUAWEI TEC | HNOLOGIES CO., LTD. |       |               | Авторские п                    | рава        |   |   |   |

4. Затем открывается Главная страница USB модема Huawei E8372

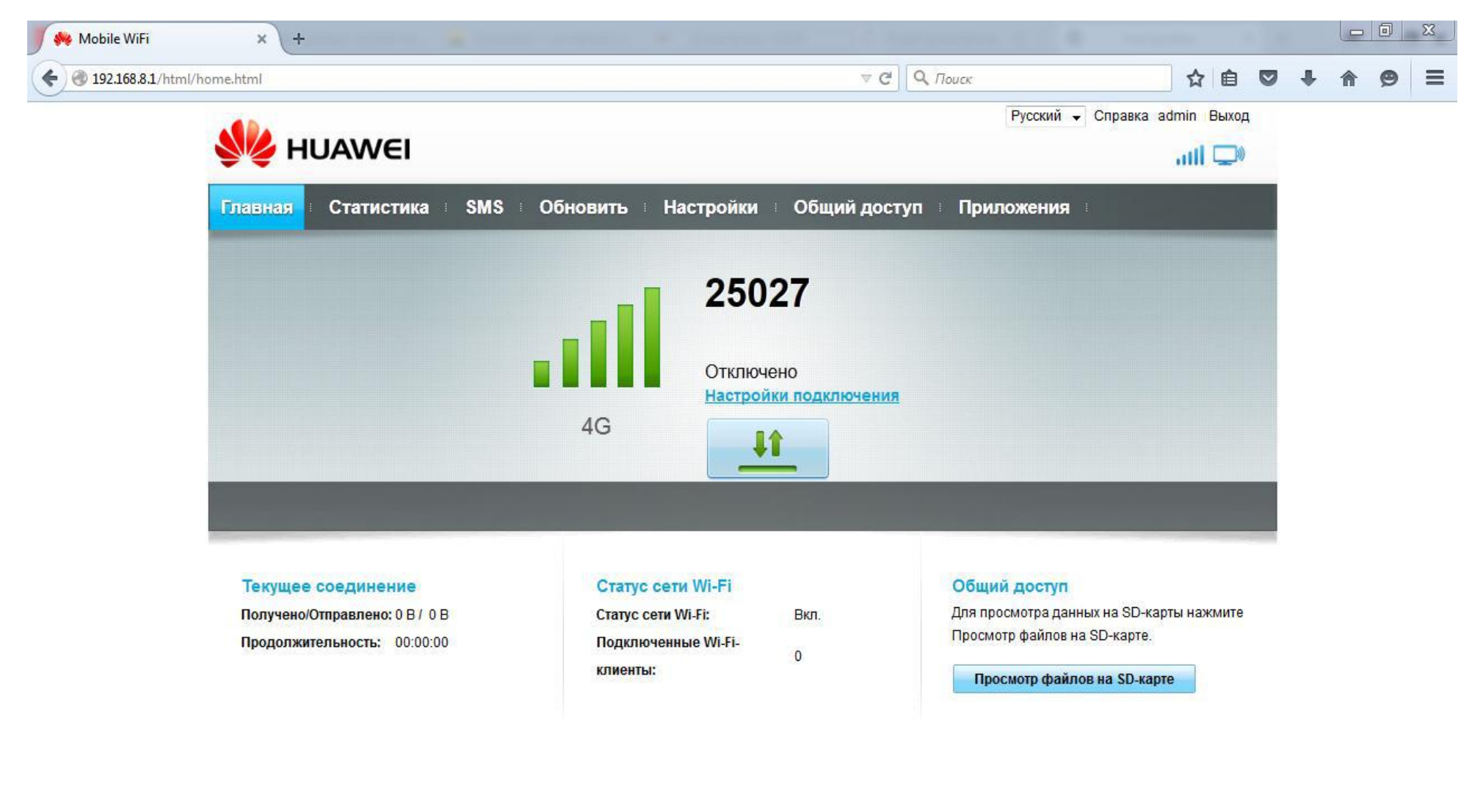

5. Переходим к настройке оборудования. Для этого в настройках необходимо добавить Новый профиль, нажимаем на кнопку, выделенную на рисунке

| WiFi × +                    |                                                                 | the second second second second second second second second second second second second second second second s |
|-----------------------------|-----------------------------------------------------------------|----------------------------------------------------------------------------------------------------|
| 68.8.1/html/quicksetup.html | ▽ С Олиск                                                       | ☆ 自 ♥                                                                                                    |
|                             | Русский 👻                                                       | Справка admin Выход                                                                                            |
|                             |                                                                 | atî 🖵 🔍                                                                                                    |
| Главная 🗉 Статистика 🗉 SMS  | Обновить Настройки Общий доступ Приложения Побновить Приложения |                                                                                                    |
| Быстрая настройка           | Настройка параметров профиля                                    | Шаг 1 из 2                                                                                                    |
| Коммутируемое соединение 🔘  |                                                                 |                                                                                                    |
| Wi-Fi 💿                     | Имя профиля:                                                    | T                                                                                                    |
| Безопасность 📀              | Имя пользователя:                                               |                                                                                                    |
| Система                     | Пароль:                                                         |                                                                                                    |
|                             | Точка доступа:                                                  |                                                                                                    |
|                             |                                                                 |                                                                                                    |
|                             | Новый проф                                                      | Далее                                                                                                    |
|                             |                                                                 |                                                                                                    |
|                             |                                                                 |                                                                                                    |
|                             |                                                                 |                                                                                                    |
|                             |                                                                 |                                                                                                    |
|                             |                                                                 |                                                                                                    |
|                             |                                                                 |                                                                                                    |
|                             |                                                                 |                                                                                                    |
|                             |                                                                 |                                                                                                    |
|                             |                                                                 |                                                                                                    |

6. В поле **Имя профиля** необходимо указать название профиля (произвольно, например Letai). В поле **Точка доступа** пишем APN адрес: internet.letai.ru. Нажимаем **Сохранить**.

| 🌼 Mobile WiFi | × +                                               |                                                                          |          |                    |                      |            |                                 |            |     |   |   | D | X |
|---------------|---------------------------------------------------|--------------------------------------------------------------------------|----------|--------------------|----------------------|------------|---------------------------------|------------|-----|---|---|---|---|
|               | /quicksetup.html                                  |                                                                          |          |                    | ⊽ C Q, л             | оиск       |                                 | ☆ 自        |     | ÷ | ⋒ | ø |   |
|               | 火 HUAWE                                           | 1                                                                        |          |                    |                      | Русский    | <ul> <li>Справка adr</li> </ul> | min выход  | 1   |   |   |   |   |
|               | Главная Статист                                   | ика SMS                                                                  | Обновить | Настройки          | • Общий доступ       | Приложения | 1                               |            |     |   |   |   |   |
|               | Быстрая настройка<br>Коммутируемое соеди<br>Wi-Fi | нение О                                                                  | Настро   | ойка пара          | метров проф          | иля        | Шar 1 и                         | 13 2       |     |   |   |   |   |
|               | Безопасность                                      | 0                                                                        | Имя по   | льзователя:        |                      |            | ¥_]                             |            |     |   |   |   |   |
|               |                                                   | Новый про<br>Имя профиля:<br>Имя пользовате<br>Пароль:<br>Точка доступа: | филь     | Ite_Ietai          | Сохранить            | Отмена     | филь                            | Далее      |     |   |   |   |   |
|               | Политика конфиденциально                          | ости                                                                     |          | )6-2015 HUAWEI TEC | CHNOLOGIES CO., LTD. |            | Авт                             | орские пра | ава |   |   |   |   |

7. Далее появляется окно **Настройка параметров WI-FI**, где указан **SSID** (это имя WI-FI сети) и пароль для него – **Ключ WPA-PSK**. Посмотреть текущий пароль в этой строке нельзя. (По умолчанию название сети Wi-Fi(SSID) и пароль (Wi-Fi KEY) прописаны на стикере устройства под крышкой)

| 🌼 Mobile WiFi | × +                         |     |                   | *                |                       |              |             | -         |             |     |   |   |  |
|---------------|-----------------------------|-----|-------------------|------------------|-----------------------|--------------|-------------|-----------|-------------|-----|---|---|--|
|               | nl/quicksetup.html          |     |                   |                  | ⊽ ୯ ∣                 | Поиск        |             |           | ☆自          |     | Ŧ | ⋒ |  |
|               |                             |     |                   |                  |                       | [            | Русский 👻   | Справка а | dmin Выхо,  | 1   |   |   |  |
|               | S HUAWEI                    |     |                   |                  |                       |              |             | att       | ↑↓ 🔍        |     |   |   |  |
|               | Главная 🗉 Статистика 🗄      | SMS | Обновить          | Настройки        | • Общий доступ        | Прило        | ожения      |           |             |     |   |   |  |
|               | Быстрая настройка           |     | Настро            | -<br>йка пара    | метров Wi-Fi          |              |             | illar 2   | из 2        |     |   |   |  |
|               | Коммутируемое соединение    | 0   |                   | ina napa         |                       |              |             |           |             |     |   |   |  |
|               | Wi-Fi                       | 0   | Имя се            | ти Wi-Fi (SSID): | Введите имя сети Wi-F | Fi (SSID). N | Иакс. длина | - 32 симв | ола.        |     |   |   |  |
|               | Безопасность                | 0   | SSID:             |                  | HUAWEI-E83            | 372-64B8     |             |           |             |     |   |   |  |
|               | Система                     | 0   | Kalou W           |                  |                       |              | ]           |           |             |     |   |   |  |
|               |                             |     |                   | AT OK.           |                       |              |             |           |             |     |   |   |  |
|               |                             |     |                   |                  |                       |              | На          | зад       | Готово      |     |   |   |  |
|               |                             |     |                   |                  |                       |              |             |           |             |     |   |   |  |
|               |                             |     |                   |                  |                       |              |             |           |             |     |   |   |  |
|               |                             |     |                   |                  |                       |              |             |           |             |     |   |   |  |
|               |                             |     |                   |                  |                       |              |             |           |             |     |   |   |  |
|               |                             |     |                   |                  |                       |              |             |           |             |     |   |   |  |
|               |                             |     |                   |                  |                       |              |             |           |             |     |   |   |  |
|               |                             |     |                   |                  |                       |              |             |           |             |     |   |   |  |
|               |                             |     |                   |                  |                       |              |             |           |             |     |   |   |  |
|               |                             |     |                   |                  |                       |              |             |           |             |     |   |   |  |
|               | Политика конфиденциальности |     | <b>9%</b> (C) 200 | 5-2015 HUAWEI TE | CHINOLOGIES CO., LTD. |              |             | A         | вторские пр | ава |   |   |  |

8. Для просмотра и/или изменения пароля необходимо открыть Настройки, затем перейти в меню WI-FI и Основные настройки WI-FI. В поле Ключ WPA-PSK указан пароль. Ставим галочку Показать пароль и Ключ WPA-PSK отображается выше (выделен красным)

В этом же меню можно Включить и Выключить беспроводную передачу данных WI-FI. (*Если Wi-Fi на Huawei E8372 выключен, работа роутера аналогична работе 4G модема*).

| 🌼 Mobile WiFi | × +                                                                                                    |     |                                                     | -                                                                      |                                                                            |                                                                                              | the second second second second second second second second second second second second second second second se | -         |   |   | I X | 9. |
|---------------|----------------------------------------------------------------------------------------------------|-----|-----------------------------------------------------|------------------------------------------------------------------------|----------------------------------------------------------------------------|----------------------------------------------------------------------------------------------|----------------------------------------------------------------------------------------------------|-----------|---|---|-----|----|
|               | nl/wlanbasicsettings.html                                                                                                    |     |                                                     |                                                                        | ଟ ୯ ସି 🔍                                                                   | Поиск                                                                                        | ☆ 🖻                                                                                                    |           | ÷ | â | ⊜ ≡ |    |
|               | 👐 HUAWEI                                                                                                    |     |                                                     |                                                                        |                                                                            | Русский 👻                                                                                    | Справка admin Вы                                                                                                | ход<br>Дŵ |   |   |     |    |
|               | Главная 🗉 Статистика                                                                                                    | SMS | Обновить                                            | Настройки                                                              | <ul> <li>Общий доступ</li> </ul>                                           | Приложения                                                                                   | 1                                                                                                    |           |   |   |     |    |
|               | Быстрая настройка                                                                                                    |     | Основн                                              | ные настр                                                              | ройки Wi-Fi                                                                |                                                                                              |                                                                                                    |           |   |   |     |    |
|               | Коммутируемое соединение<br>Wi-Fi<br>→ Основные настройки Wi-Fi<br>Дополнительные настройки Wi-<br>Фильтр MAC-адресов Wi-Fi<br>Настройки WPS<br>DHCP | Fi  | Невозмо<br>значени<br>Если дл<br>адаптер<br>устройс | жно использова<br>е WEP.<br>я параметра Ре;<br>, работающий та<br>гву. | ть WPS, если для пара<br>ким безопасности выбр<br>олько в режиме 802.11г   | аметра Режим безоп<br>рано значение WEP,<br>п, возможно, не смоз                             | асности выбрано<br>беспроводной сете<br>жет подключиться н                                                      | вой       |   |   |     |    |
|               | Безопасность                                                                                                    | 0   | Wi-Fi:                                              |                                                                        | Включить Вы     Винистратородования                                        | іключить                                                                                     |                                                                                                    |           |   |   |     |    |
|               |                                                                                                    | 0   | SSID:<br>Режим бе<br>Ключ WP/                       | зопасности:<br>-PSK:                                                   | HUAWEI-E8372-64E<br>WPA2-PSK<br>72076564<br>✔ Показать пароль              |                                                                                              |                                                                                                    |           |   |   |     |    |
|               |                                                                                                    |     | Трансляц                                            | ия SSID:                                                               | Включить Вы<br>Внимание! Если тра<br>действительный SS<br>подробную информ | ключить<br>ансляция SSID отключе<br>ID, чтобы подключиться<br>ацию см. в разделе <u>Сп</u> у | на, необходимо ввести<br>а к сети Wi-Fi. Более<br><u>равка</u> .                                                |           |   |   |     |    |
|               | Политика конфиденциальности                                                                                                    |     | (C) 2006                                            | -2015 HUAWEI TEC                                                       | CHNOLOGIES CO., LTD                                                        |                                                                                              | Авторские                                                                                                    | права     |   |   |     |    |

главном меню отображается состояние **Подключено**, **Статус сети WI-FI**, **Подключенные WI-FI клиенты** и прочее.

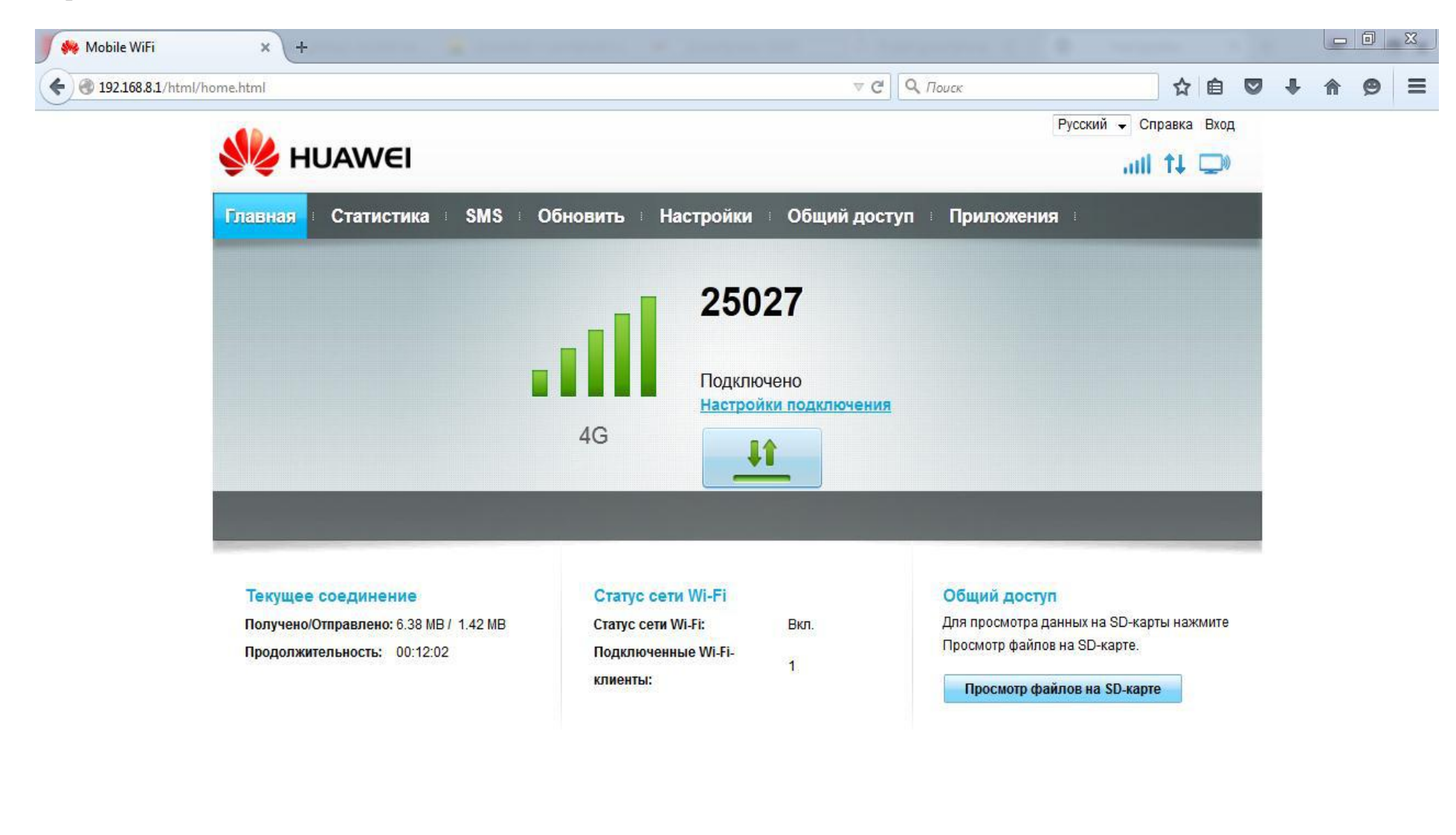

#### Модем Huawei E8372 настроен и готов к работе!

Теперь его можно использовать как WI-FI роутер дома, в автомобиле или на даче. Для этого подсоедините Huawei E8372 в USB порт любого устройства и делитесь LTE интернетом одновременно с несколькими устройствами.

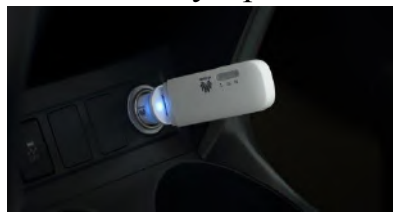

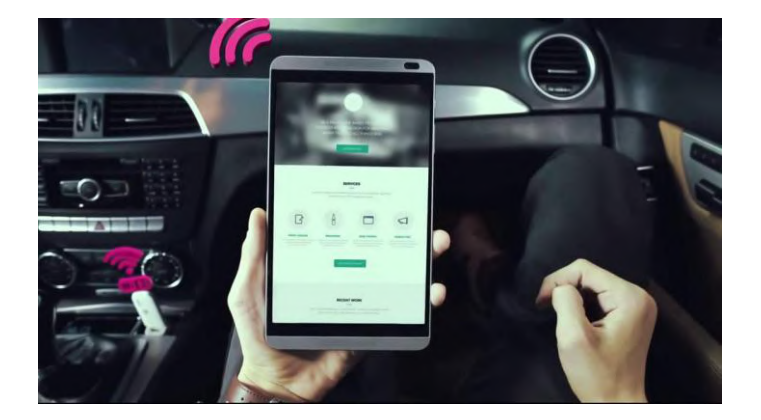

Или же можно просто подключить настроенный Huawei E8372
 в USB разъем стационарного компьютера или ноутбука
 и использовать как USB LTE модем для выхода в интернет.

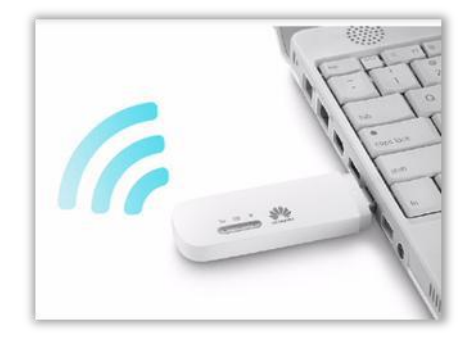

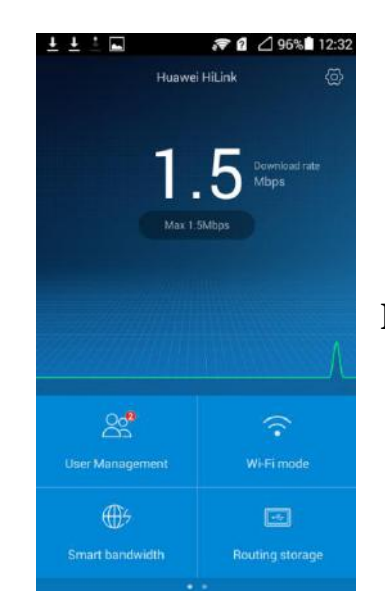

↓ Для удобства можно установить приложение Huawei HiLink (Mobile WiFi) для Android или IOS. Для диагностики подключения к интернету и сопутствующих функций Huawei E8372, можно визуально обратиться к индикации на лицевой панели:

На передней панели расположены три индикатора - мобильная сеть, SMS и WiFi.

• Мобильная сеть:

Мигает голубым – usb модем регистрируется в сети 4G;

Горит голубым – usb модем подключен к сети LTE 4G, устройство настроено и готово к работе; Не горит – сигнала нет.

## Причины:

- Не настроен профиль соединения с интернетом (не добавлен APN aдрес internet.letai.ru);
- Нет сим-карты;
- Сим-карта неисправна;
- Отсутствует питание usb модема;

# • SMS:

Горит/мигает зеленым - присутствие непрочитанных SMS сообщений.

Для того чтобы прочитать SMS необходимо зайти в web интерфейс Huawei e8372 по адресу 192.168.8.1 как написано в инструкции в раздел SMS, либо воспользоваться приложением **Huawei HiLink** (**Mobile WiFi**) для Android и IOS.

Мигает зеленым каждые 2 секунды – переполнена память сообщений; Не горит – нет непрочитанных сообщений либо модем выключен.

# • Wi-Fi:

Горит – функция wi-fi включена;

Мигает – идет передача данных по wi-fi между роутером Huawei e8372 и устройством пользователя (смартфон, ноутбук, планшет и т.д.)

Не горит – функция wi-fi выключена, произошел сбой сетевого соединения или отсутствует питание модема по usb. *Решение*:

- Проверить настройки соединения с интернетом согласно инструкции;
- Проверить питание через usb разъем другого устройства.

## Сбоку имеются два разъема для подключения внешних антенн в качестве усилителей сигнала.

#### Восстановление заводских настроек:

Если Вы забыли, какие изменения внесли в параметры 4G Wi-Fi USB-модема (имя пользователя, пароль или SSID), Вы можете восстановить заводские настройки устройства.

Чтобы восстановить заводские настойки, подключите 4G Wi-Fi USB-модем к ПК или адаптеру питания, нажмите и удерживайте кнопку Сброс (RESET) 2 секунды.

Примечание:

Восстановление заводских настроек восстановит настройки устройства и веб-страницы конфигурации по умолчанию. Все пользовательские настройки будут удалены.

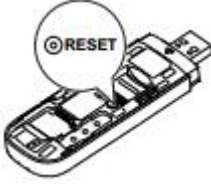